# 「マッピング」

## Trimble GFX-750 PIQ設定

更新日:2021.08.10 ファームウェア2.22

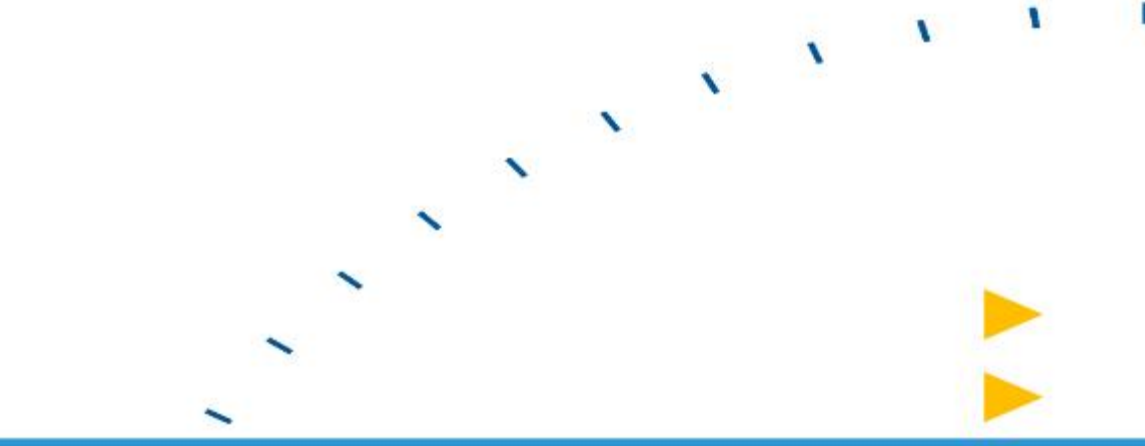

**Trimble**.

--

 *∢*⇒i 15:34

Ø

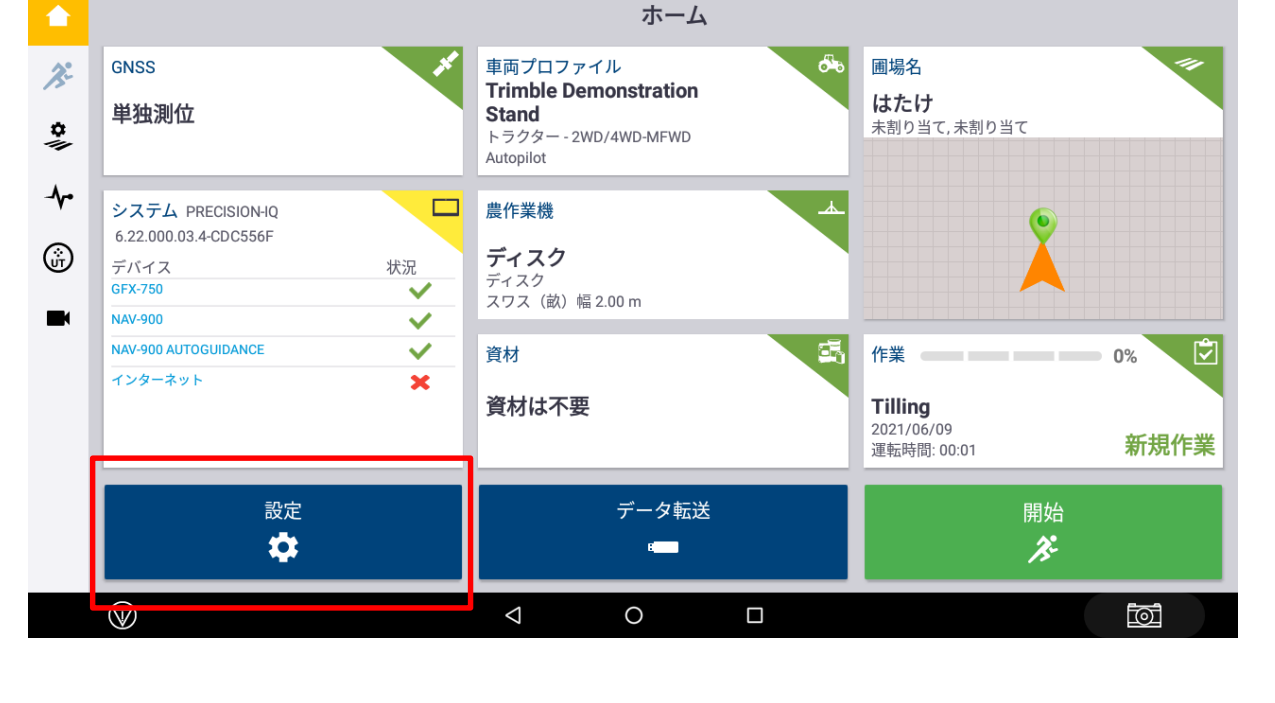

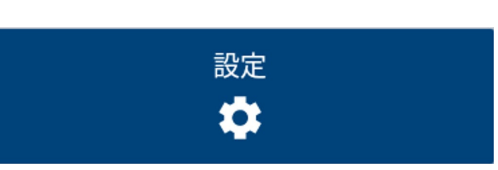

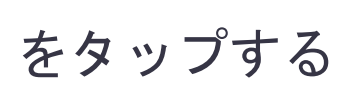

PIQ設定画面

🖕 🜵

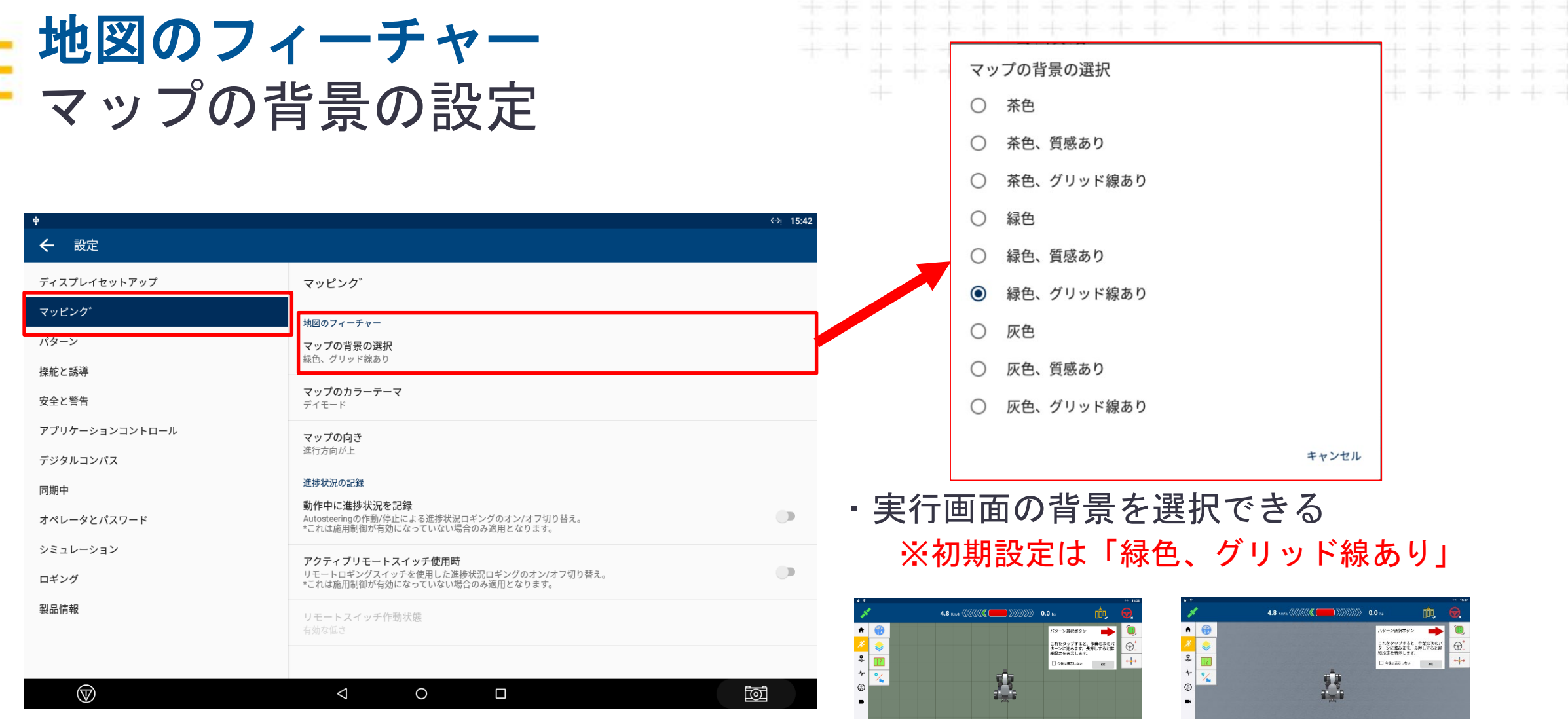

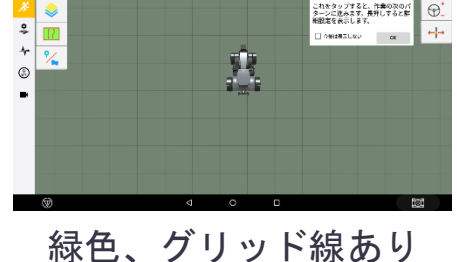

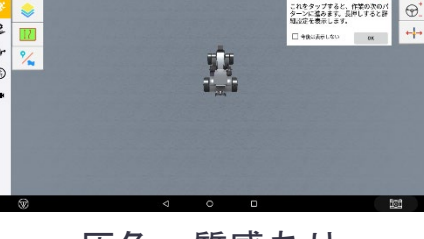

灰色、質感あり

| 地図のフィーチャー |   |
|-----------|---|
| マップのカラーテー | マ |

| Ψ<br>              |                                                                                           | <b>લ્ઝા</b> 15:42 |
|--------------------|-------------------------------------------------------------------------------------------|-------------------|
| ← 設定               |                                                                                           |                   |
| ディスプレイセットアップ       | マッピンク゛                                                                                    |                   |
| マッピング              | 地図のフィーチャー                                                                                 |                   |
| パターン               | マップの背景の選択                                                                                 |                   |
| 操舵と誘導              |                                                                                           |                   |
| 安全と警告              | <b>マップのカラーテーマ</b><br>デイモード                                                                |                   |
| アプリケーションコントロール     | マップの向き                                                                                    |                   |
| デジタルコンパス           | 進行方向が上                                                                                    |                   |
| 同期中                | 進捗状況の記録                                                                                   |                   |
| オペレータとパスワード        | 動作甲に進捗状況を記録<br>Autosteeringの作動/停止による進捗状況ロギングのオン/オフ切り替え。<br>*これは施用制御が有効になっていない場合のみ適用となります。 |                   |
| シミュレーション           | アクティブリモートスイッチ使用時                                                                          |                   |
| ロギング               | リモートロギングスイッチを使用した進歩状況ロギングのオン/オフ切り替え。<br>*これは施用制御が有効になっていない場合のみ適用となります。                    |                   |
| 製品情報               | リモートスイッチ作動状態<br>有効な低さ                                                                     |                   |
|                    |                                                                                           |                   |
| $\bigtriangledown$ |                                                                                           |                   |

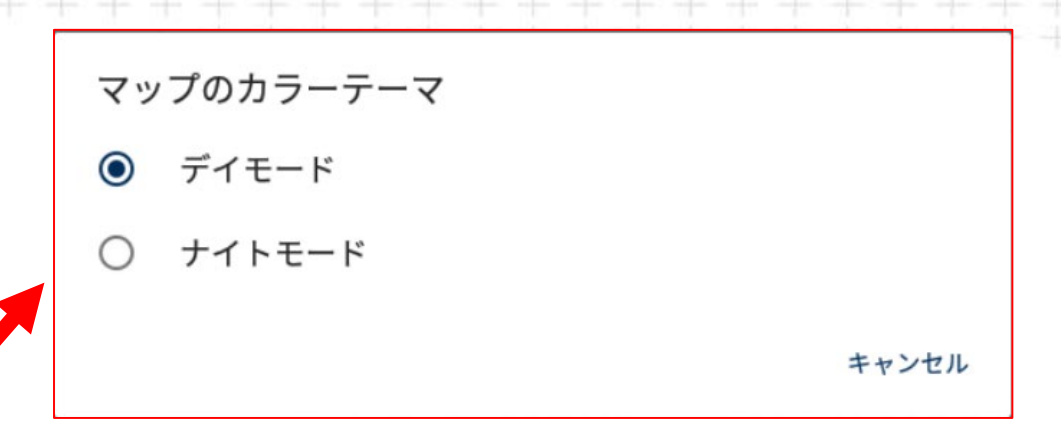

実行画面の明るさを選択できる
 ※初期設定は「デイモード」

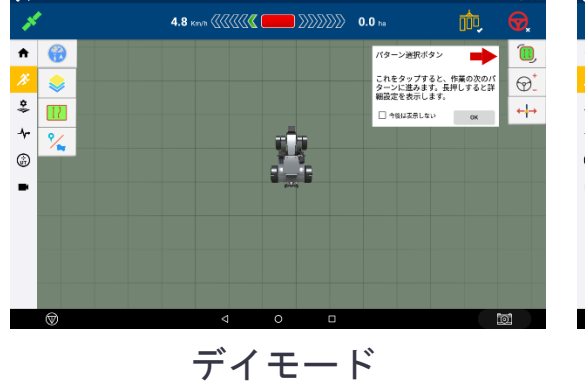

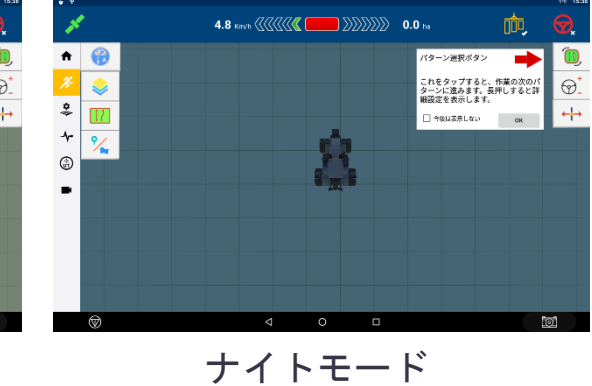

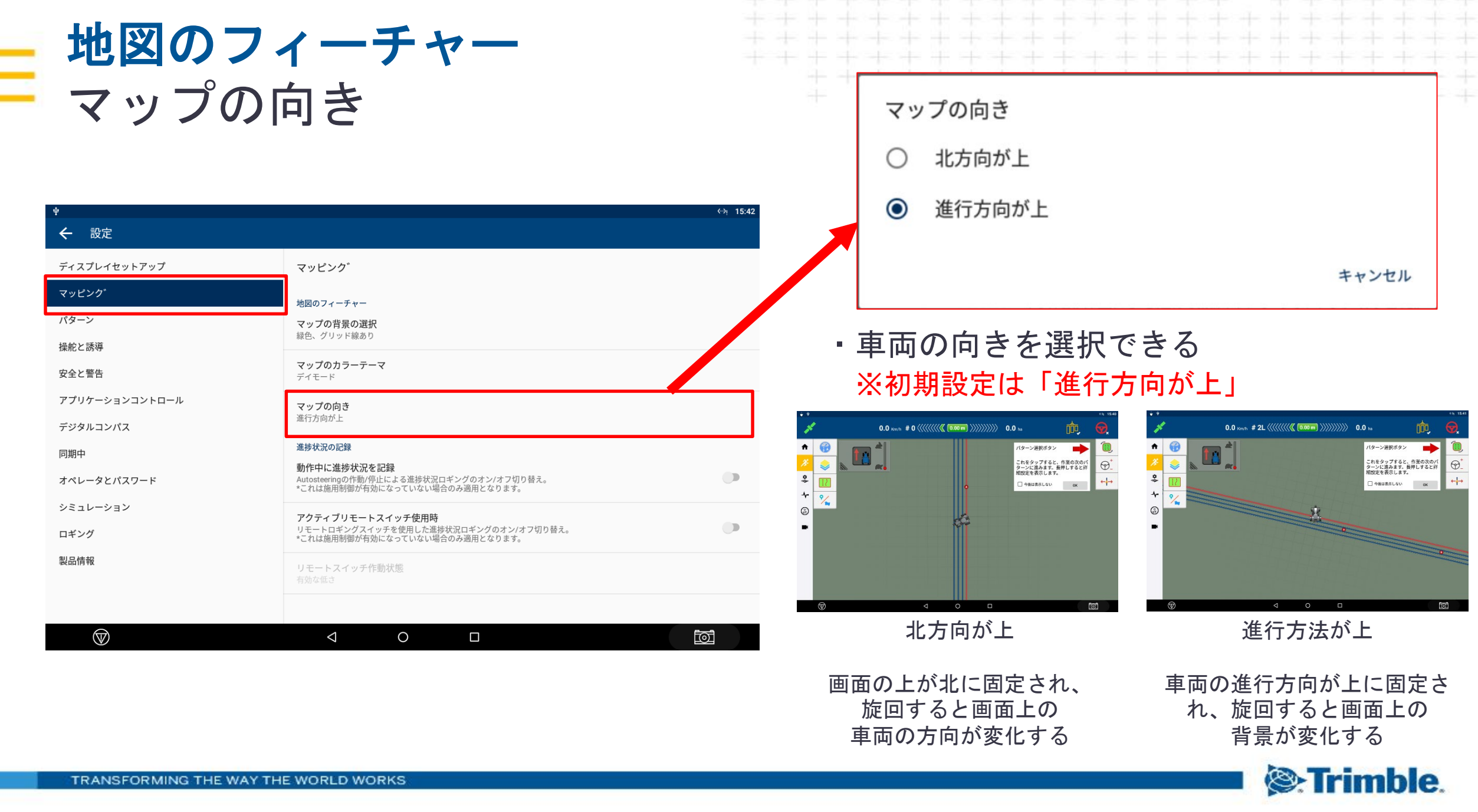

### **進捗状況の記録** 動作中に進捗状況を記録

| ψ              |                                                                                              | «≫؛ 15:42 |
|----------------|----------------------------------------------------------------------------------------------|-----------|
| ← 設定           |                                                                                              |           |
| ディスプレイセットアップ   | マッピンク                                                                                        |           |
| マッピング          | 地図のフィーチャー                                                                                    |           |
| パターン           | マップの背景の選択<br>緑色、グリッド線あり                                                                      |           |
| 操舵と誘導          |                                                                                              |           |
| 安全と警告          | マックのパフーテーマ                                                                                   |           |
| アプリケーションコントロール | マップの向き                                                                                       |           |
| デジタルコンパス       | 進行方向が上                                                                                       |           |
| 同期中            |                                                                                              |           |
| オペレータとパスワード    | 動TFFHに延少化功でをGBW<br>Autosteeringの作動例先による進捗状況ロギングのオン/オフ切り替え。<br>*これは施用制御が有効になっていない場合のみ適用となります。 |           |
| シミュレーション       | アクティブリモートスイッチ使用時                                                                             |           |
| ロギング           | リモートロギングスイッチを使用した進捗状況ロギングのオン/オフ切り替え。<br>*これは施用制御が有効になっていない場合のみ適用となります。                       |           |
| 製品情報           | リモートスイッチ作動状態<br>有効な低さ                                                                        |           |
|                |                                                                                              |           |
| $\bigcirc$     |                                                                                              | স্ট       |

### ・ONの場合

#### 進捗状況の記録

#### 動作中に進捗状況を記録

Autosteeringの作動/停止による進捗状況ロギングのオン/オフ切り替え。 \*これは施用制御が有効になっていない場合のみ適用となります。

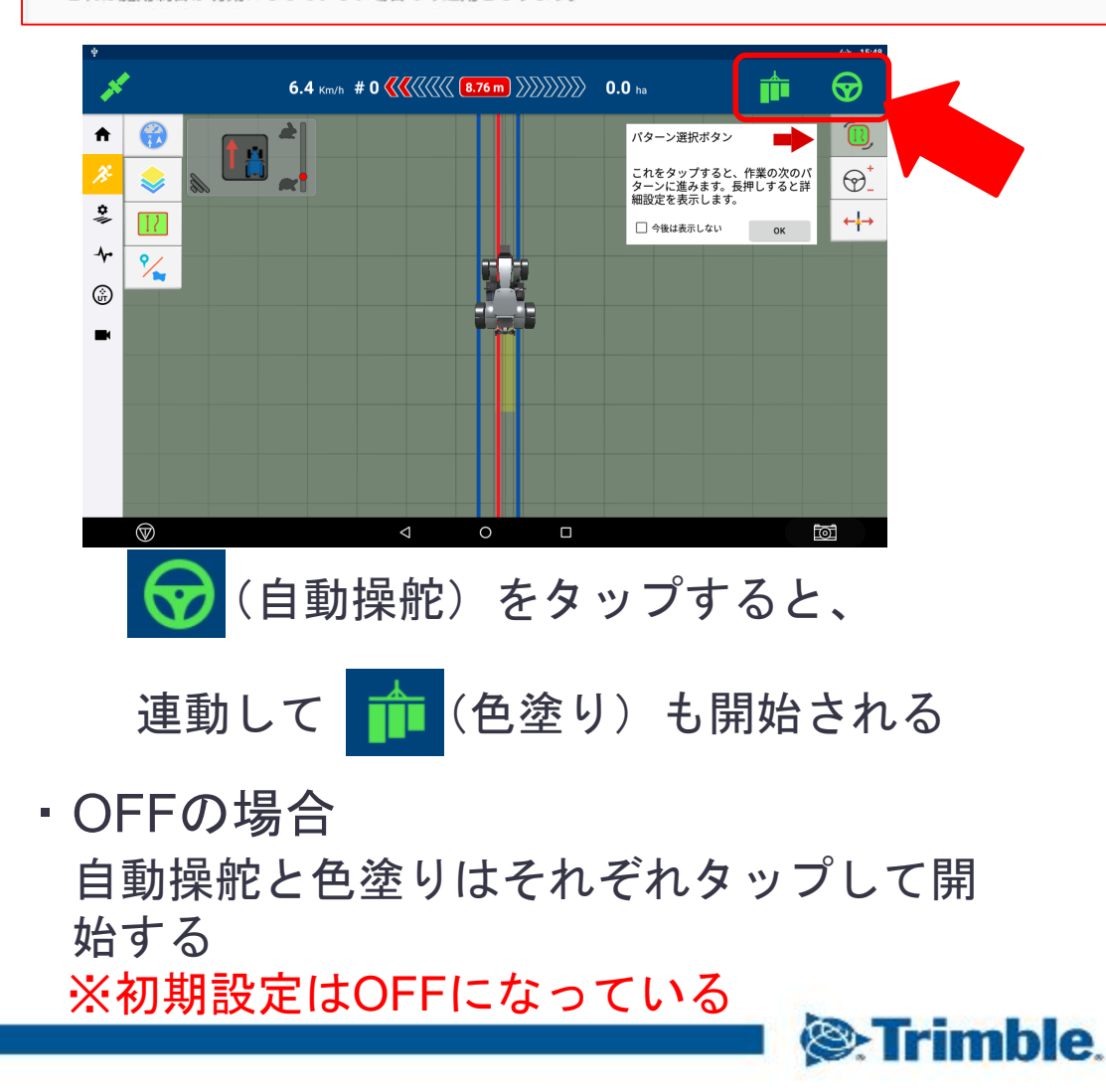

## **進捗状況の記録** アクティブリモートスイッチ使用時

| ψ              |                                                                                              | ∢->় 15:42 |
|----------------|----------------------------------------------------------------------------------------------|------------|
| ← 設定           |                                                                                              |            |
| ディスプレイセットアップ   | マッピング                                                                                        |            |
| マッピンク          | 地図のフィーチャー                                                                                    |            |
| パターン           | マップの背景の選択                                                                                    |            |
| 操舵と誘導          | 家ビ、 グリット読むり                                                                                  |            |
| 安全と警告          | <b>マップのカラーテーマ</b><br>デイモード                                                                   |            |
| アプリケーションコントロール | マップの向き                                                                                       |            |
| デジタルコンパス       | 進行方向が上                                                                                       |            |
| 同期中            | 進捗状況の記録                                                                                      |            |
| オペレータとパスワード    | 新JIFTに進行なんがなも認知<br>Autosteringの作動/停止による進捗状況ロギングのオン/オフ切り替え。<br>*これは施用制御が有効になっていない場合のみ適用となります。 |            |
| シミュレーション       | アクティブリモートスイッチ使用時                                                                             |            |
| ロギング           | リモートロギングスイッチを使用した進捗状況ロギングのオン/オフ切り替え。<br>*これは施用制御が有効になっていない場合のみ適用となります。                       |            |
| 製品情報           | リモートスイッチ作動状態                                                                                 |            |
|                |                                                                                              |            |
| -              |                                                                                              |            |
| $\bigcirc$     |                                                                                              | গ্র        |

### ・ONの場合

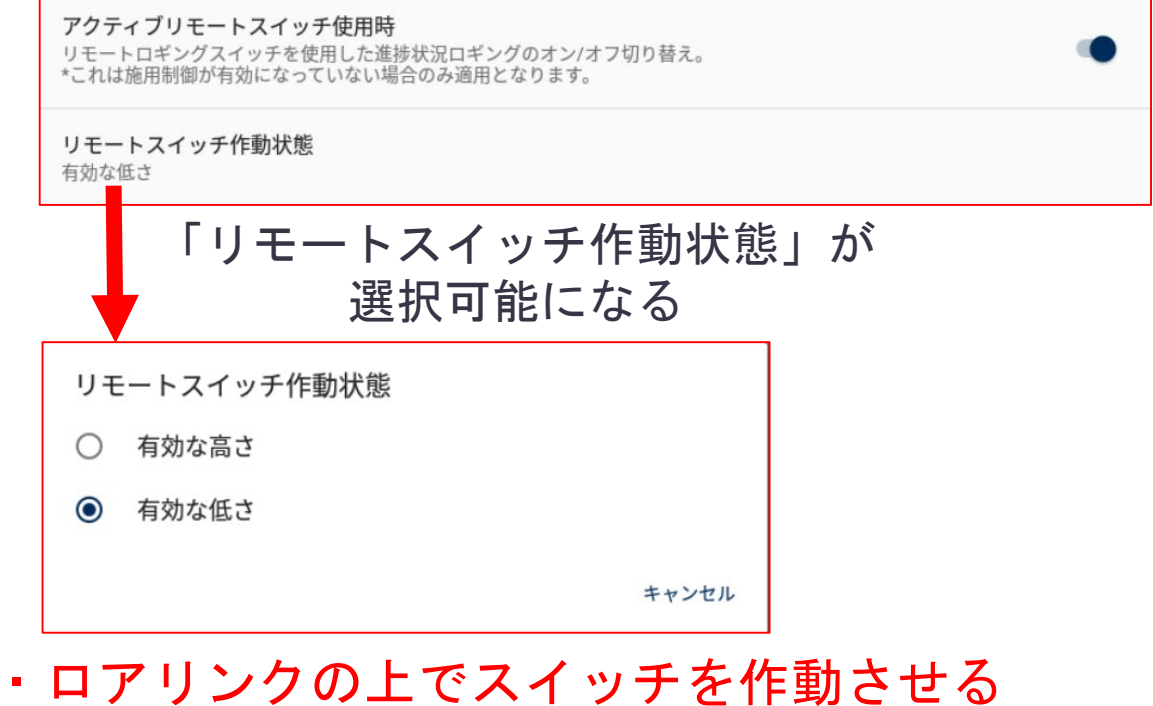

- 場合「有効な高さ」
- ロアリンクの下でスイッチを作動させる
  場合は「有効な低さ」